Using A Rise Up Account in Customer Service or Business of Retail

and the www.ATGfreshstart.com website

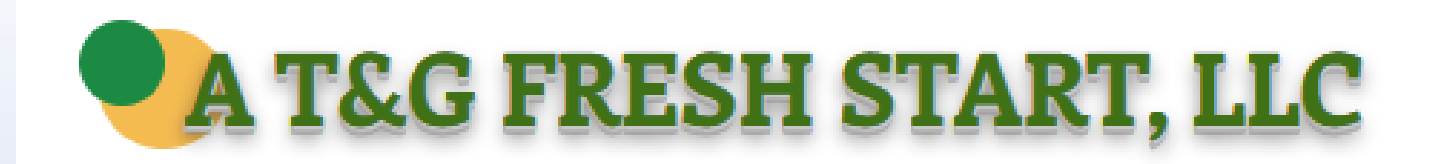

STUDENTS

## CONTACT US

REGISTRATION

HOME.

Our team has been training teachers across Louisiana for several years, and our passage rate is 98% with about 1,000 teachers certified. We also use the training to explain how teachers can apply for a MERA grant for which they can get vouchers paid for their students. If you need to contact either of us, click our name below.

CLASS MATERIALS

RESOURCES

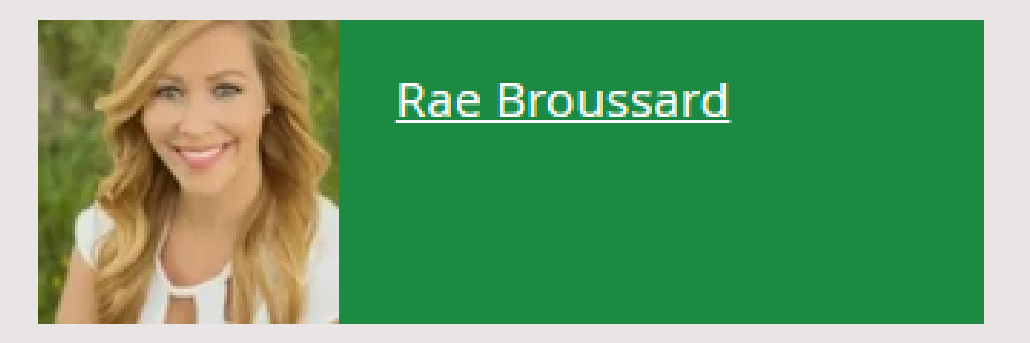

Rae Broussard is a former high school teacher who is certified in Customer Service and taught it for several years. She is also certified in Business of Retail. She now works for Keller Williams as a real estate agent in the greater Baton Rouge area. In her spare time, Rae coaches volleyball.

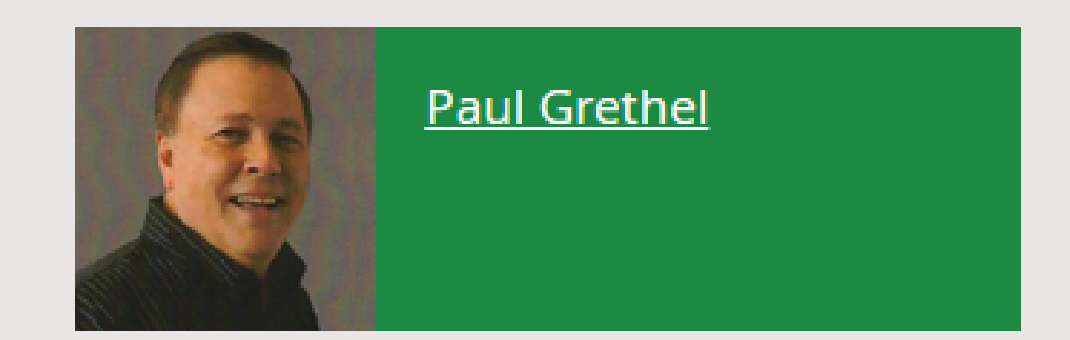

MERA

PROCTORS

CONTACT

Paul Grethel is a retired high school teacher having been certified in Customer Service for over 15 years. He now works as a consultant for MERA, for Knowledge Matters, and is the Louisiana DECA State Association Advisor. In his spare time, he also runs his own supply company.

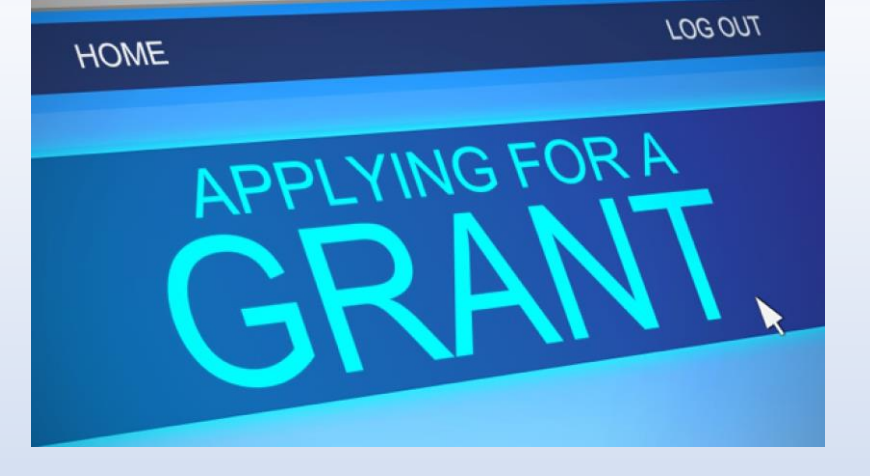

## MERA GRANTS

## (for public high school students)

- 1. Apply for Customer Service Grant for licenses for your students. This will save you \$55 per student as MERA provides them in a grant. Customer Service is a regional credential
- 2. Apply for The Business of Retail for licenses for your students. This IBC costs \$75 and is a basic credential and will earn your school 110 points on the school's report card.
- Apply for the Workforce Prep grant. This is a series of 10.5 hours of online course work which prepares teens and young adults for the workplace. Each set of courses is \$200 and paid by MERA.
  BONUS: high school seniors who complete the Workforce Prep are put in a drawing for 10 scholarships.
- 4. Apply for the School-Based Business Grant. The grant is for \$500 and can help start a business, buy equipment or buy inventory.
- 5. Apply for a **DECA Conference Grant**-the grant will pay registration costs for the state conferences held by the DECA student organization.

## A T&G Fresh Start LLC Website

## www.atgfreshstart.com

Help for teachers, proctors, and students

## **Our Customer Service Teacher Website**

We have our own website for Louisiana teachers who teach **Customer Service** and **Business of Retail**. Please pull up <u>www.atgfreshstart.com</u>.

Think of this website as your file cabinet.

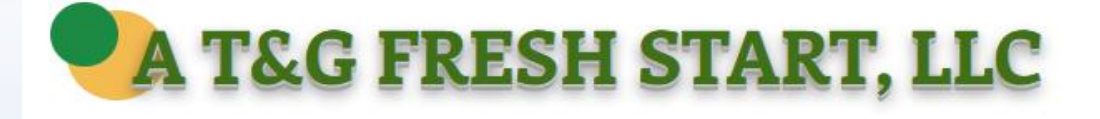

HOME REGISTRATION STUDENTS CUSTOMER SERVICE BUSINESS OF RETAIL RESOURCES MERA PROCTORS CONTACT

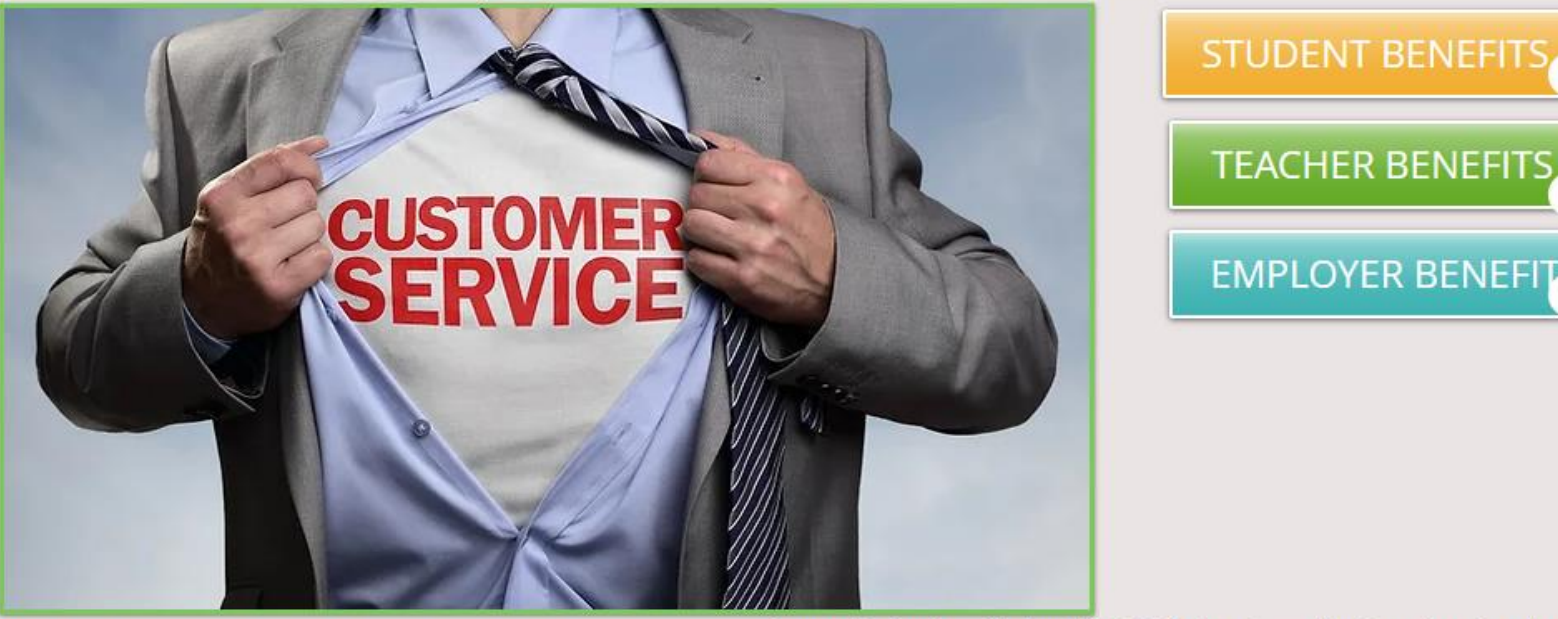

What are the Louisiana State Standards for the Customer Service & Sales and Business of Retail: Operations & Profit certification courses? **Answer**-Beginning with the 2013-2014 school year, the Department no longer provides course descriptions. The responsibility for determining the content of a course for which there are no content standards is left to the decision of the school system or the schools that offer such a course. The curriculum for Louisiana's skilled CTE courses are defined by industry.

Jessica Vallelungo Executive Director of Quality Diplomas Office of Career & College Readiness Louisiana Department of Education

For upcoming teacher certification classes, click Registration tab above.

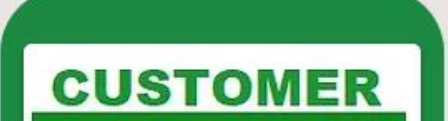

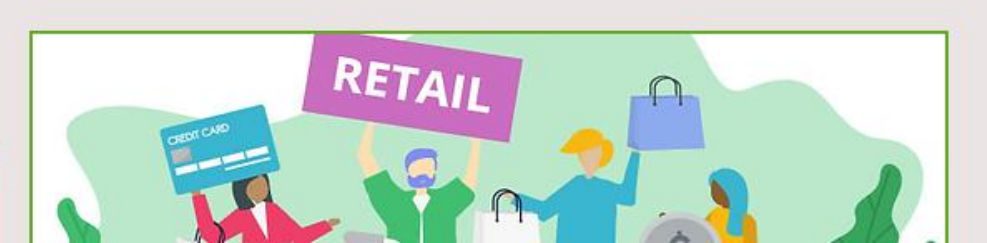

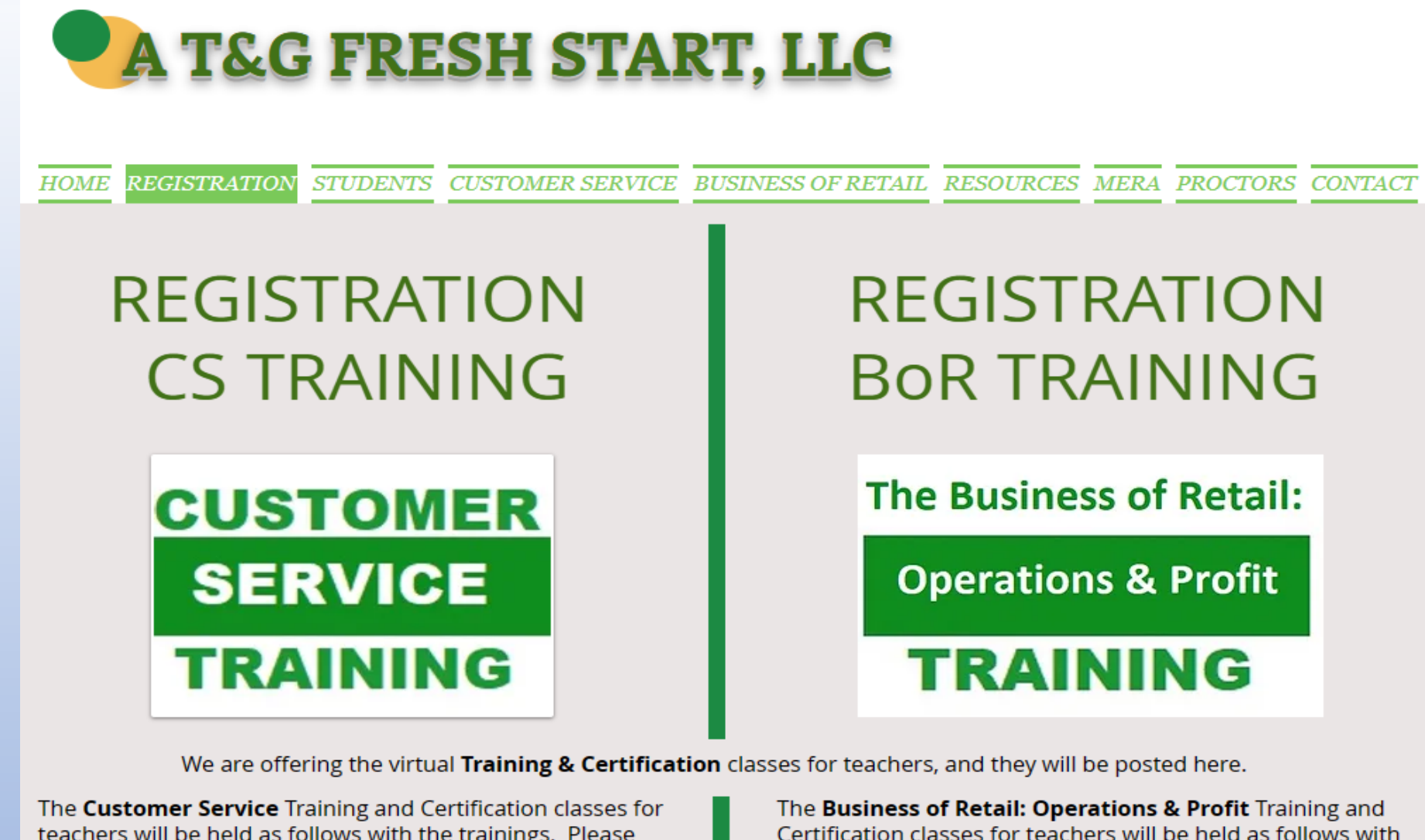

teachers will be held as follows with the trainings. Please note <u>Register By Date</u> as we need time to ship a textbook to the teacher.

| <u>Date</u>        |  |
|--------------------|--|
| August 16 2023     |  |
| September 20, 2023 |  |

Register by Date

August 9 February 1 The **Business of Retail: Operations & Profit** Training and Certification classes for teachers will be held as follows with the trainings. Please note <u>Register By Date</u> as we need time to ship a textbook to the teacher.

#### <u>Date</u>

#### Register by Date

May 31, 2023 June 14, 2023 July 26 2023 August 23, 2023 September 27, 2023 October 25, 2023 May 24 June 7 July 19 August 16 September 20 October 18

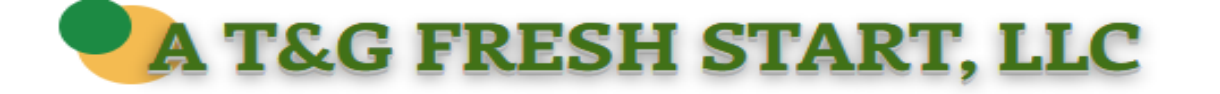

HOME REGISTRATION STUDENTS CUSTOMER SERVICE BUSINESS OF RETAIL RESOURCES MERA PROCTORS CONTACT

### **STUDENT TESTING INFO & RESOURCES**

Your teacher will have registered you to take either the Customer Service & Sales exam or the Business of Retail: Operations & Profit exam by the time you are sent to this page.

When your teacher registered you, the teacher used your first & last name and your email address. Rise Up at Kaleidoscope Learning then sent you an email that looks like this:

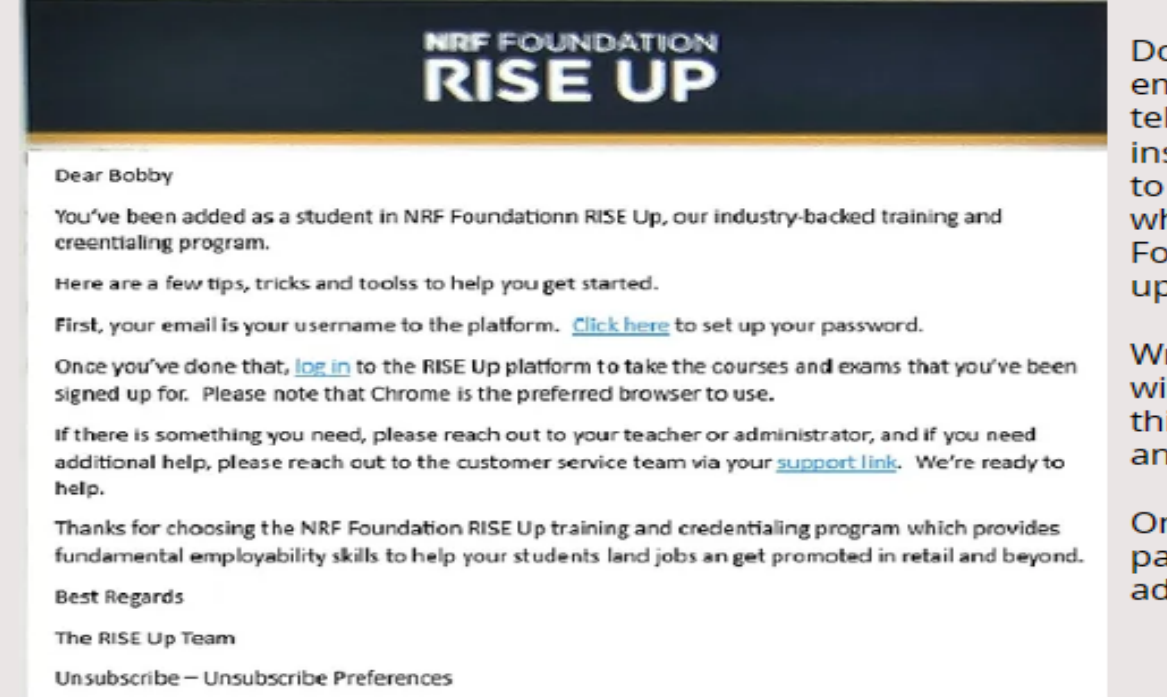

Do Not click on the link in the emailed letter until your teacher tells you do. When you are instructed to click it, you will get to the login page for Rise Up where you first must click on Forgot Password so you can set up a password for your account.

Write the password down as you will need it everytime you go into this account or if you take another credential exam.

Once you've set up your password, login with your email address and your password.

Once your teacher is ready for you to start the test, you will have to type in a password that the teacher will give to you, then you will start the timed test.

# **A T&G FRESH START, LLC**

HOME REGISTRATION STUDENTS

CUSTOMER SERVICE

BUSINESS OF RETAIL RESOURCES MERA PROCTORS CONTAG

## Guest Area

Please enter the password below.

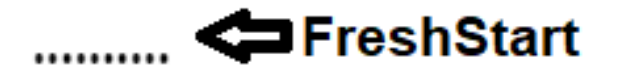

**Click on Customer Service** or Business of Retail to access the Class Materials.

Use this password to get into these 2 pages. They are password protected because the contain answer keys.

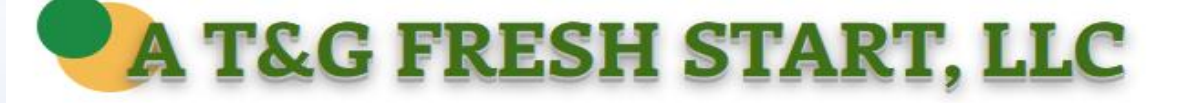

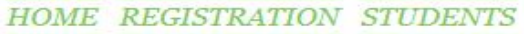

CUSTOMER SERVICE

BUSINESS OF RETAIL RESOURCES MERA PROCTORS CONTACT

## **CS CLASSROOM MATERIALS**

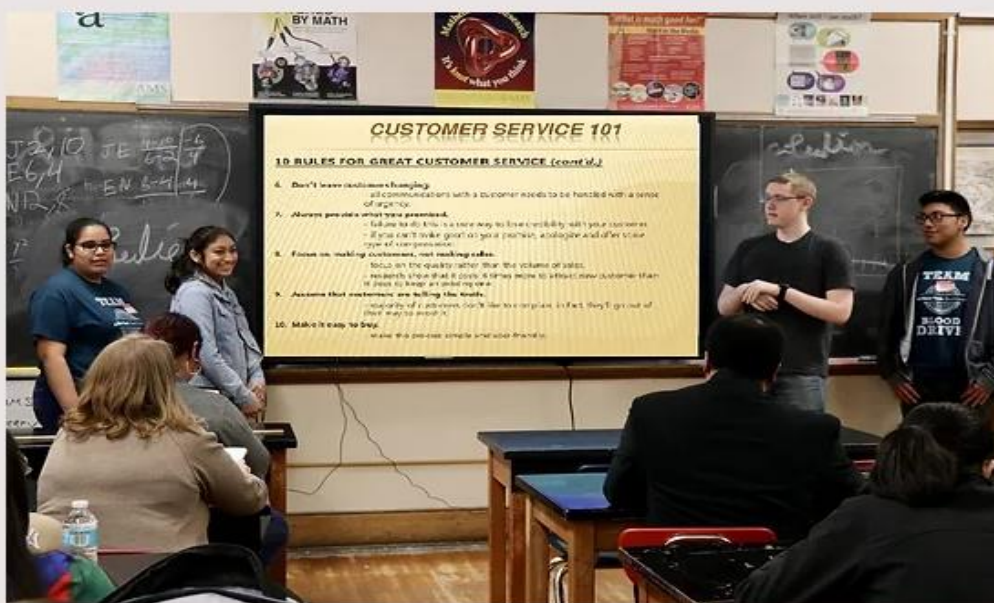

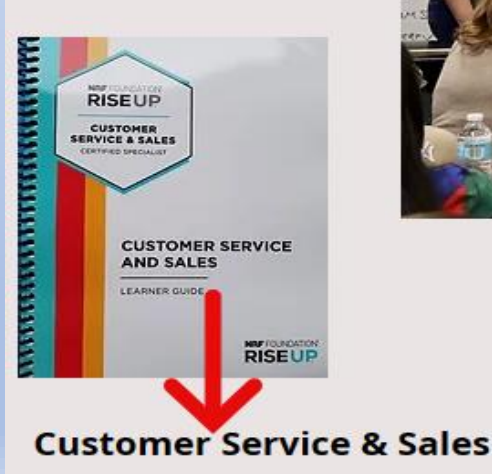

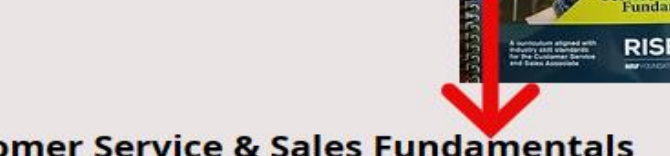

Custome Service and Sale Fundamental

RISEUP

#### **Teacher Materials**

Teacher Pacing Guide Rise Up Teacher's User Guide Customer Service & Sales Fundamentals Syllabus Customer Service IBC Exam Competencies

#### **Customer Service & Sales Fundamentals**

#### **Teacher Materials**

Teacher Pacing Guide Customer Service & Sales Fundamentals Objectives Customer Service IBC Exam Competencies Information Sheet

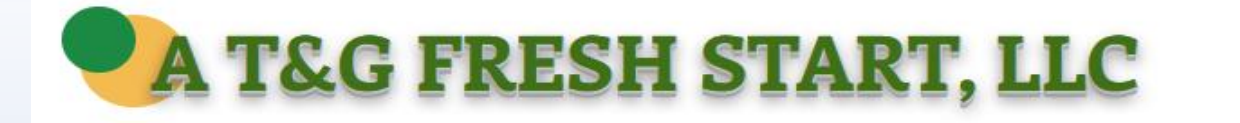

HOME REGISTRATION STUDENTS CUSTOMER SERVICE

BUSINESS OF RETAIL RESOURCES MERA PROCTORS CONTACT

## **RETAIL-CLASSROOM MATERIALS**

Rise Up Teacher's User Guide Table of Contents for Business of Retail **Business of Retail Task Analysis Business of Retail Syllabus Business of Retail Pacing Guide Business of Retail Information Business of Retail Outline Business of Retail Certification Info** After the Credential Exam Info Quizlett Game links for Retail Teacher Training Edition-ordered by administrator at \$265/book Exam licenses-\$75; retake licenses -\$25

#### **Chapter PowerPoints**

**Our Own PowerPoints** 

Chapter 1 PP Chapter 2 PP Chapter 3 PP Chapter 4 PP

#### NRF/Penn Foster's PowerPoint

These PowerPoints include videos and Lecture Notes (below). Ch. 1 NRF Business of Retail PP Ch. 2 NRF Business of Retail PP Ch. 3 NRF Business of Retail PP Ch. 4 NRF Business of Retail PP

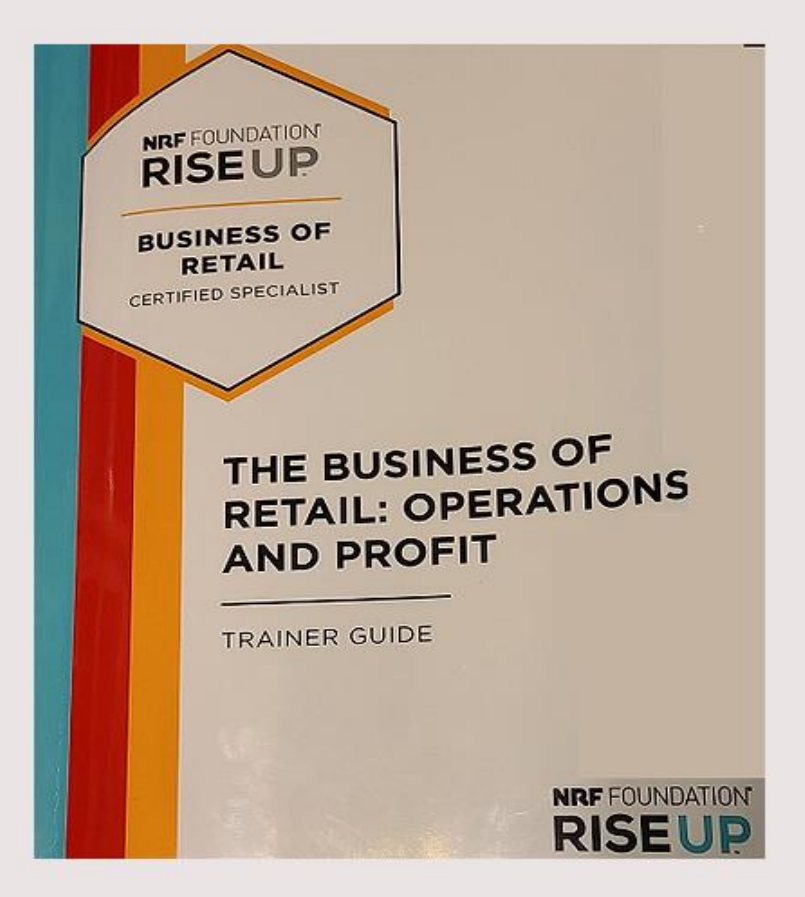

## **MERA SCREENING TEST**

We recommend that you give your students the **MERA Screening Test** after you have taught either the <u>Customer Service</u> or the <u>Business of Retail</u> Curriculum.

We also recommend that a student not take the any credential exam unless they receive 70% or higher on the screening test. The CS test is 100 questions; the BoR test is 50 questions.

To access the written screening test, you can download it on the <u>Customer Service</u> page or if you need BoR you can download the <u>Business of Retail</u> page of our website located at <u>www.atgfreshstart.com</u>.

Password for the <u>Customer Service</u> or the <u>Business of Retail</u> tabs is **FreshStart**. Download the test and the answer key. Your students will Take a paper and pencil test.

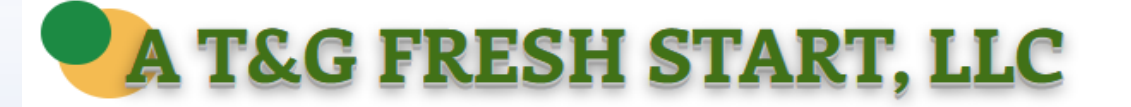

HOME REGISTRATION STUDENTS CUSTOMER SERVICE BUSINESS OF RETAIL RESOURCES MERA PROCTORS CONTACT

## RESOURCES

#### ROLE PLAYING SCENARIOS

Role Play 1-Angry Customers Role Play 2-Difficult Customers Role Play 3-Difficult Customers Role Play 4-Angry Customer Role Play 5-Listening Skills and Store Policy DECA CS Role Play 1 Role Playing-Solve Problems and Gain Loyal Customers

#### ACTIVITIES

**Eight Phone Problem Lessons** Change a Selling Feature into a Selling Benefit Customer Service Introduction Customer Needs & Wants Customer Problems Customer Problems Solved Letter & Email Phone Problem Lesson 50 Customer Service Activities **Disability Awareness Packet** Understand the Customer 1.2 Fill in the Blanks Teacher's Key Customer Service Practice Situations Legal Cases Student Worksheets Teacher's Key Vocabulary Words/Terms Vocabulary Words/Terms Key Customer Service Classroom Activities Math Problems Math Problems Key

#### TEACHER RESOURCES

Student Learning Target (SLT)-Sample 1 Student Learning Target (SLT)-Sample 2

#### TEXTBOOK INFO

The textbook used to teach the Customer Service class and prepare for the credential is titled Customer Service and Sales.

The textbook used to teach Business of Retail and prepare for the credential is called Business of Retail: Operations and Profit.

The new books are priced as follows and can **ONLY** be ordered by the administrator in your school district for RiseUp. A proctor CANNOT make the purchase.

Customer Service and Sales-textbook \$65.00 Customer Service and Sales-Teacher Guide \$265.00 Busines of Retail-textbook is \$65.00 Business of Retail-Teacher Guide \$265.00 Shipping charges will be added to any order

#### ADDITIONAL CLASSROOM MATERIALS

MBAResearch.org-go to this sit and click current List of LAP Modules for names of resource materials you can purchase for a small amount. Kahoot.It-online question/answer CS challenges Flashcards-you or your students can create their own flashcards to use to review

## **A T&G FRESH START, LLC**

#### HOME REGISTRATION STUDENTS CUSTOMER SERVICE BUSINESS OF RETAIL RESOURCES MERA PROCTORS CONTACT

**MERA Grant Application** 

Click the green button to download a copy of the MERA Grant Application. Everyone must complete (type) all pages of the grant application. You must mail your grant application in to the address of MERA in the grant application.

License Order Form/Pass-Fail Report

Click the button to download the order form to order either your Customer Service licenses or your Retail licenses from your MERA grant. Fill this out after you have given your students the Screening test. Only list those who have scored 70% or higher. MERA will then automatically transfer your license to your grant account for RiseUp (not your school district account). You must re-submit the same form if you need licenses in batches; just add new names to the bottom of the previous list. After the students take the credential exam, mark pass or fail for each. Email this form in Excel format (not .pdf) again to Paul Grethel. Students must be 14 years old when testing.

When you enroll a student but the student has not set up their username and password to take their exam and will not take it, you can request that the license be returned to your RiseUp account. To do so, click the link (button) to the left and fill out the form. If the student has set up their username/password, then the license is considered used.

**PII Confidentiality Agreement** 

**Reallocating a License** 

Click the button to download the Confidentiality Agreement if you need one between your school and MERA.

Final Grant Report Directions

Click the button to download the Final Grant Report Directions and forms. Your final grant report is due by mid-March. Check the grant application for exact date.

MERA Evaluation Form

Workforce Prep

Click the button to download a copy of the MERA Evaluation form. This form must be filled out by any student who used a MERA grant vouchers. The teacher must also fill one out. Mail these to the MERA office by mid-March.

This is a copy of the Workiforce Prep certificate that each student who completes all of the course work will receive.

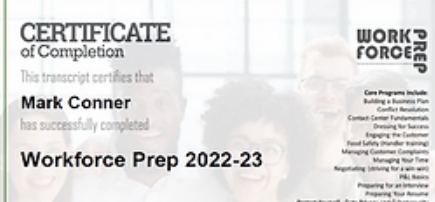

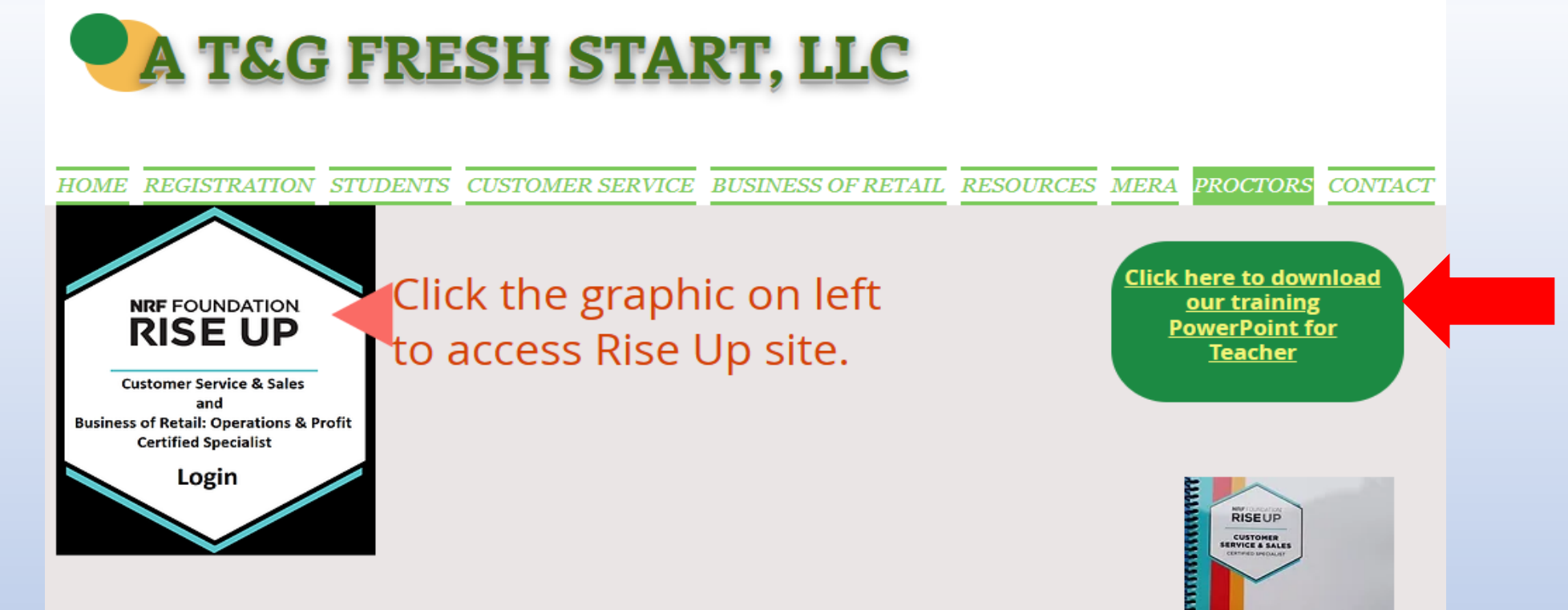

## **TEACHER/PROCTOR**

**SCREENING TEST**: Make sure your students have completed the Screening test and earned 70% or higher. This is required by MERA in order for the student to "earn" their license. They can access the online version of the Screening test by going to <u>www.atgfreshstart.com</u>, clicking on the Student tab and then clicking the online Screening Test for CS button.

Some teachers use the screening test as a pre-test and a post test. That's fine, but the post test is the one they must make 70% or higher on.

#### USING LICENSES

Go to your RiseUp Account at Kaleidoscope Learning and login.

Click on Add Students. The easiest way to to download the Excel template and list your student info, then upload it. If you want to enter each student individually, simply fill in the 3 questions of the form to the left side. The Student ID is used ONLY if you want to put a school student ID or something similar; otherwise, you can leave it blank. After you submit, choose the test/program the student(s) is enrolled in.

Student will automatically receive a letter from RiseUp with a link to go to the login page and create their password. Once they do that, they will go back to the login page in the letter and sign in with their email and newly create password.

Between 1-2 days students will receive an email with a link to their certificate. Here's what certificates look like this:

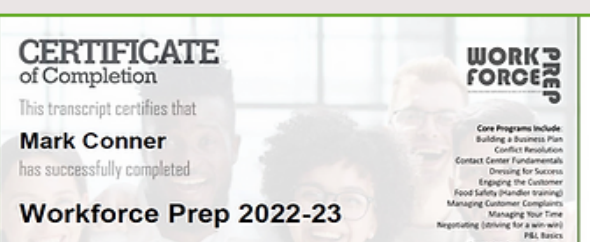

CUSTOMER SERVICE AND SALES

RISEUP

#### STUDENTS WHO FAIL THE EXAM

If you have a student fails either the Customer Service exam or the Business of Retail exam, you must get a different license that is the same as the original test name but has Retake at the end of the name of the license. They cost \$25 each.

#### May 07.2023 Carpitrie lies Carpitrie lies May 07.2023 Carpitrie lies May 07.2023 Carpitrie lies May 07.2023 Carpitrie lies May 07.2023 Carpitrie lies May 07.2023 Carpitrie lies Carpitrie lies May 07.2023 Carpitrie lies Carpitrie lies May 07.2023 Carpitrie lies Carpitrie lies May 07.2023 Carpitrie lies Carpitrie lies MARKETING EDUGATION RETAIL ALLIANCE Carpitrie lies Carpitrie lies Car

#### Proctor Page

The MERA Grant does not provide a student a 2nd license, so your school district administrator who has the RiseUp account will need to make this purchase for you at \$25/retake (instead of \$55/license for CS and \$75 for BoR. This person is usually a CTE Supervisor but can be another person.

Students can retake the exam immediately, but we suggest you have them study before retaking it. They have 30 days to retest.

The administrator will need to transfer the license to your RiseUp account which you use for your school district—not the one you use for MERA grants (if you have a grant).

RiseUp Kaleidoscope Learning <u>https://riseup.kaleidolearning.com/</u> Support: <u>riseupsupport@kaleidolearning.com/</u> Phone: 212-679-2738

#### PROBLEMS DURING REGISTRATION OR TESTING

Email or call Rise Up Support at the email and phone number above or submit a ticket. To submit a ticket, click on the question mark in the upper right hand corner of your Rise Up Account, then click on Submit a Ticket. Fill out the form and submit it.

#### **Emergency Procedures**

If an emergency arises during testing, proctors must follow the procedures specified at the testing facility.

- The safety of the learners and testing staff is the first concern. If required, take immediate steps to ensure physical safety.
- · If evacuation is necessary, proctors should
- Conduct a calm, but immediate, departure from the room.
- · If possible, shut down each learner's computer; do NOT hit Submit.
- Collect scratch paper and other examination materials from learners as they exit, if possible.
- · Ensure that all materials are secure by taking them with you.
- After evacuating to a safe location, inform learners that discussion of examination content is forbidden.
- · Contact Penn Foster to report the emergency and receive instructions

If a medical emergency arises, the proctor should make sure the learner gets the proper immediate care necessary. Minimize the amount of disruption to other learners.

If a learner becomes ill and/or is unable to finish the exam, he/she will NOT receive a refund.

#### ACCOMMODATIONS

The NRF Foundation wishes to ensure that individuals with disabilities are not deprived of the opportunity to participate in the assessment solely because of a disability. The NRF and RiseUp (testing partner) follow the ADA laws on accommodations. Keep in mind that anyone assisting the test-taker with an accommodation must be a certified proctor. The testing facility must have any required equipment for accommodations. The accommodations include:

Braille or large-print exam booklets:

#### Proctor Page

If you fail the credential exam today, contact me. You must mail us a check for \$25, and I will purchase your Retake exam so you can retest.

#### RETEST

A student can retake an exam one time and can do so immediately as long as the student has completed the steps to begin a test and the student has a new "retake license". We recommend that a student take a day or so to review before re-taking the exam. The RiseUp Administrator in your school district can purchase them by signing into their own Administrator's account dashboard and make the purchase.

**\$25** 

#### **RE-CERTIFICATION**

Every 3 years a certified teacher must renew their certification. The teacher does not re-take the exam but can retake the training and exam if wanted. The teacher will just complete the renewal form and pay \$25 to the NRF. It is the teacher's responsibility to keep his/her certification up dated. Click the blue button to the left to get to re-certify.

A student's certification is good for 3 years and he/she can re-new his/her certification the same way that a teacher does. The Louisiana DOE states that the certification must be earned while in high school. This means that if a 14-year old earns the certification but does not graduate within the 3 year certification period that the certification will still count toward the graduation requirement.

## RISEUP SCHOOL DISTRICT ADMINISTRATOR

## BELOW ARE TYPICAL THINGS A PENN FOSTER ADMINISTRATOR IN YOUR SCHOOL DISTRICT WILL DO:

 CREATING ADMINISTRATOR ACCOUNT: Go to <u>RiseUp Kaleidoscope Learning</u> to set up your account as the Administrator. You will need your school district's Federal Tax ID in order to register, so please make sure you have that on hand. Having this account will allow you to order Customer Service and Business of Retail licenses for students to take the credential exam, to purchase textbooks and other materials, and to add proctor/trainers and school locations for your school district. Each district must have at least 1 person to create an account; you can, however, add other people to your account to give administrative roles.

Once you submit the application, it may take 2-3 days to get approval. You should receive an email from RiseUp approving your account. You then use your email address and create a password for the account. Log in to your account at <u>https://lpp.learnermanagement.com</u>.

- PURCHASING MATERIALS: To make a purchase of vouchers or books, the Administrator will sign into Penn Foster at <u>RISE Up (kaleidolearning.com</u> and click on **Purchases or Price Licenses and Materials.** Put in your total of each then check out.
- 3. **ADDING TEACHERS/PROCTORS** (teachers): Next, you will want to add your teachers. Click on the Add Teachers to do that. Add each teacher in your school district as a TEACHER/PROCTOR. Each teacher that you add will receive an email with login information to their account.
- 4. **ADDING SCHOOL LOCATIONS**: You can now add your testing site locations by clicking on the Add Sites.
- MANAGING/ALLOCATING LICENSES: Once you have ordered licenses, they will appear in your account. Click on Manage Licenses.
- 6 DUDCHASING DE TAKE LICENSES FOD THOSE STUDENTS WHO FAIL: In the same way you purchased your original licenses

## The NEW Rise Up Site On Kaleidoscope Learning

For Proctors, Trainers, Administrators and Student Testing Use this site for Customer Service and for The Business of Retail Testing

## The Rise Up testing site is located at <a href="https://riseup.kaleidolearning.com/">https://riseup.kaleidolearning.com/</a>

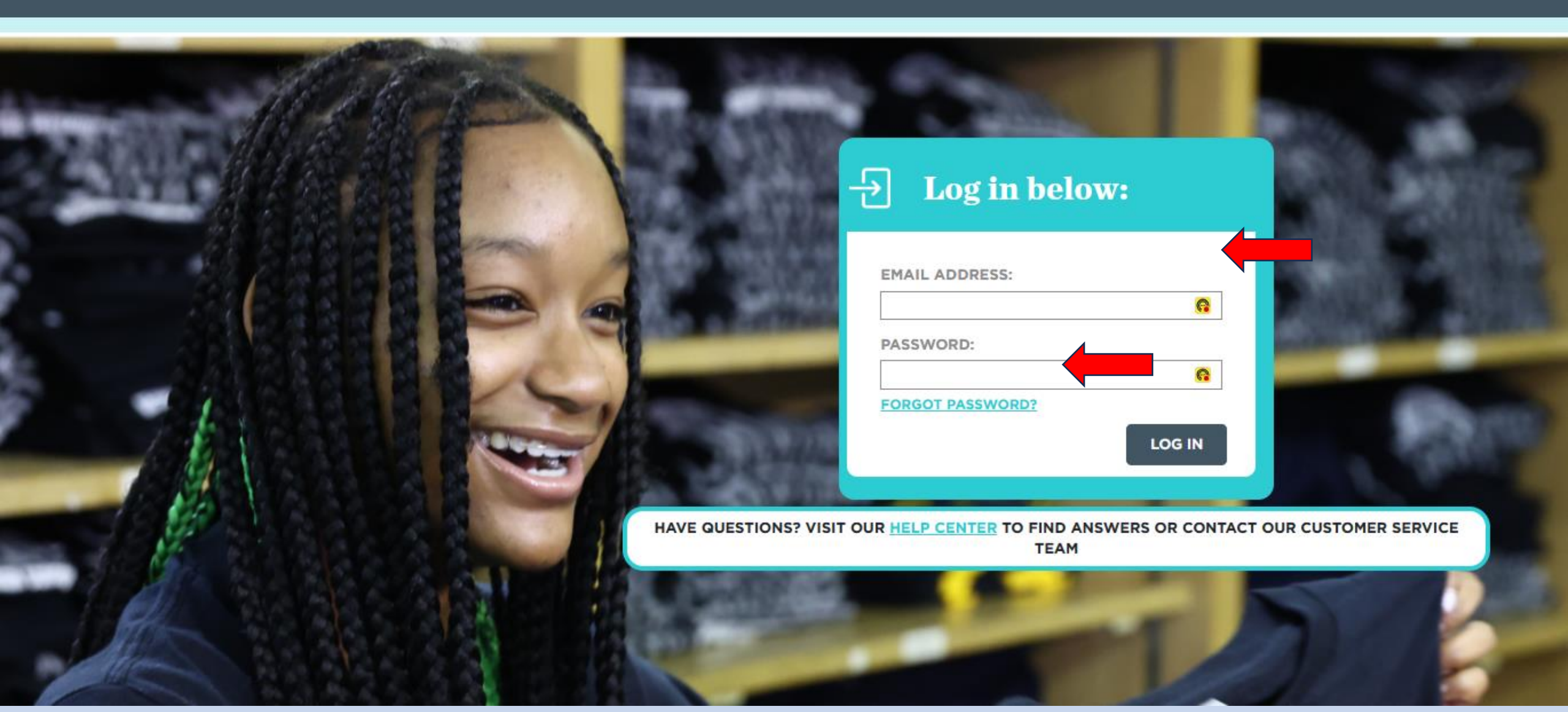

## This is all the info you need to enroll a student.

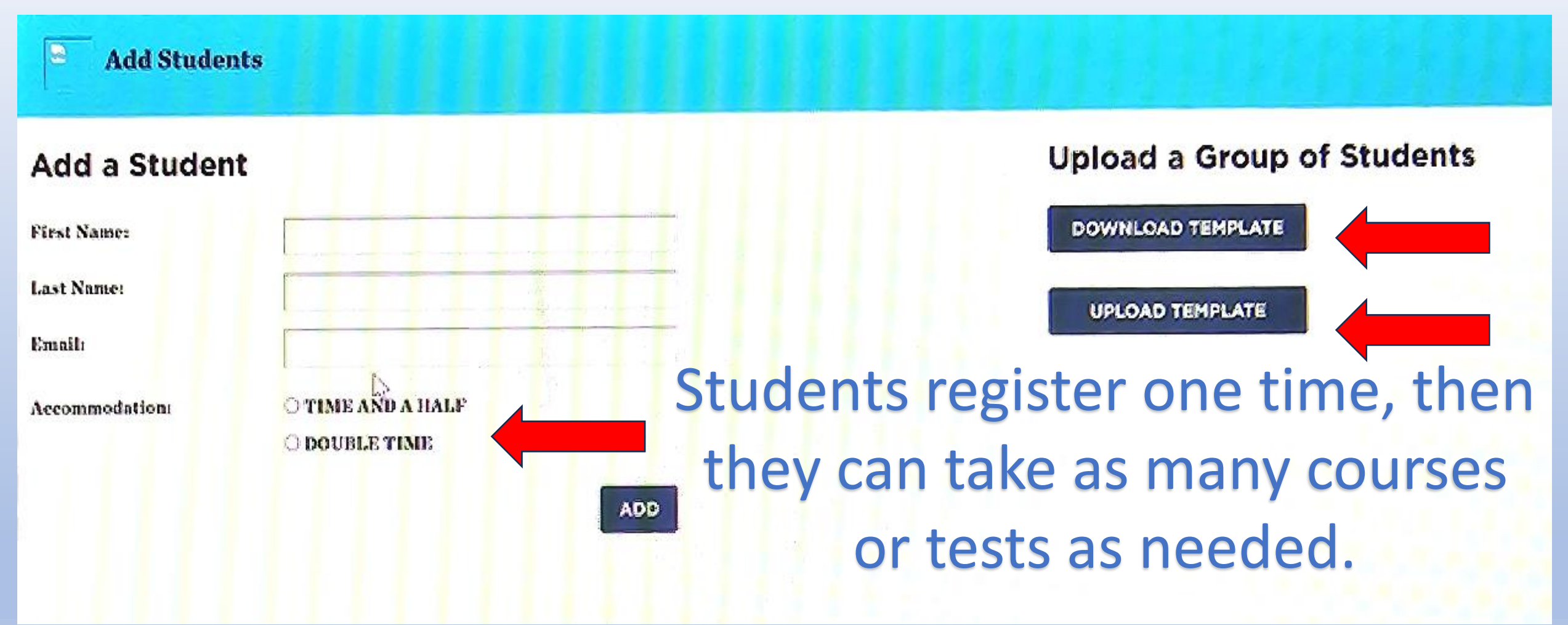

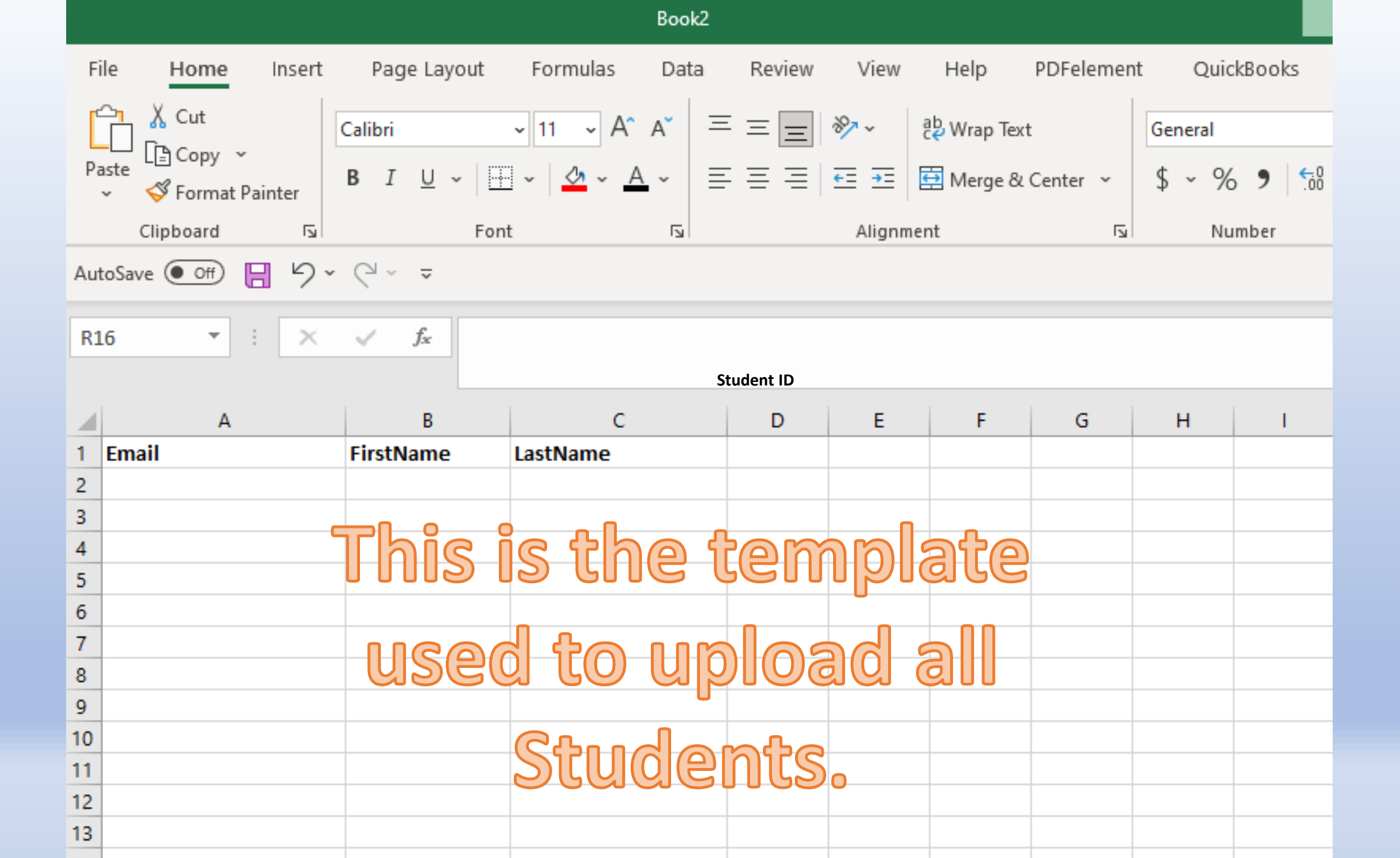

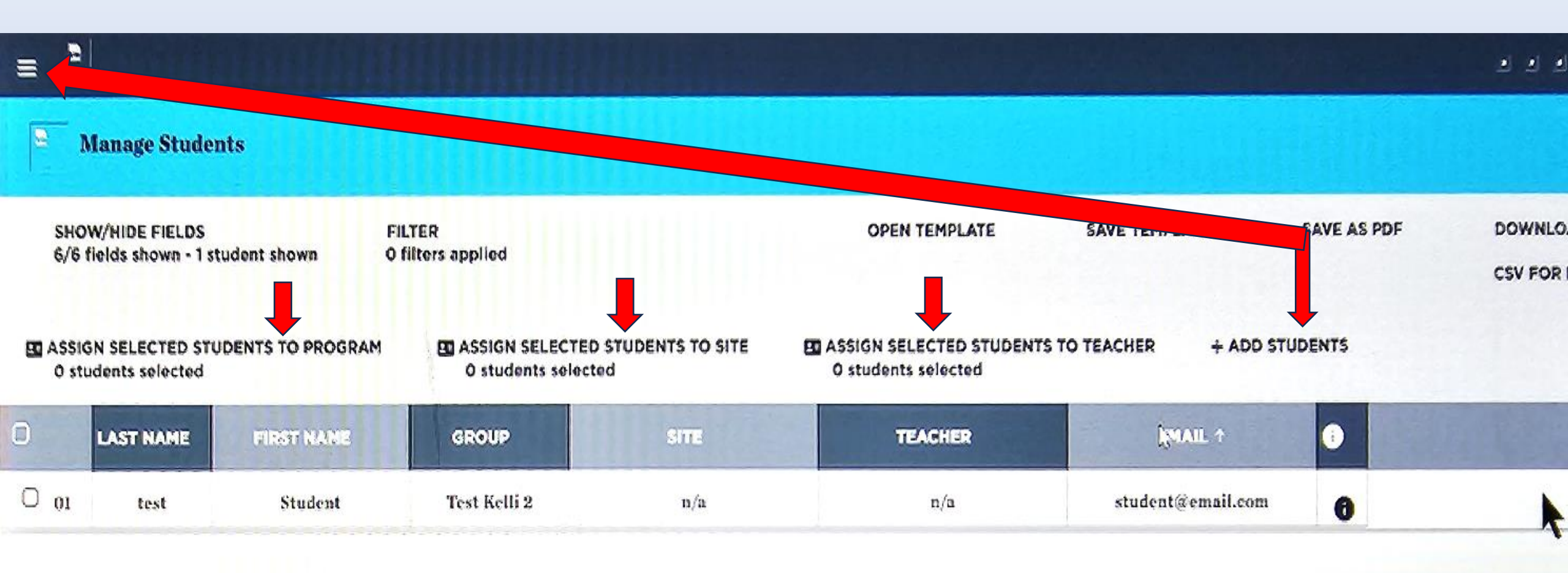

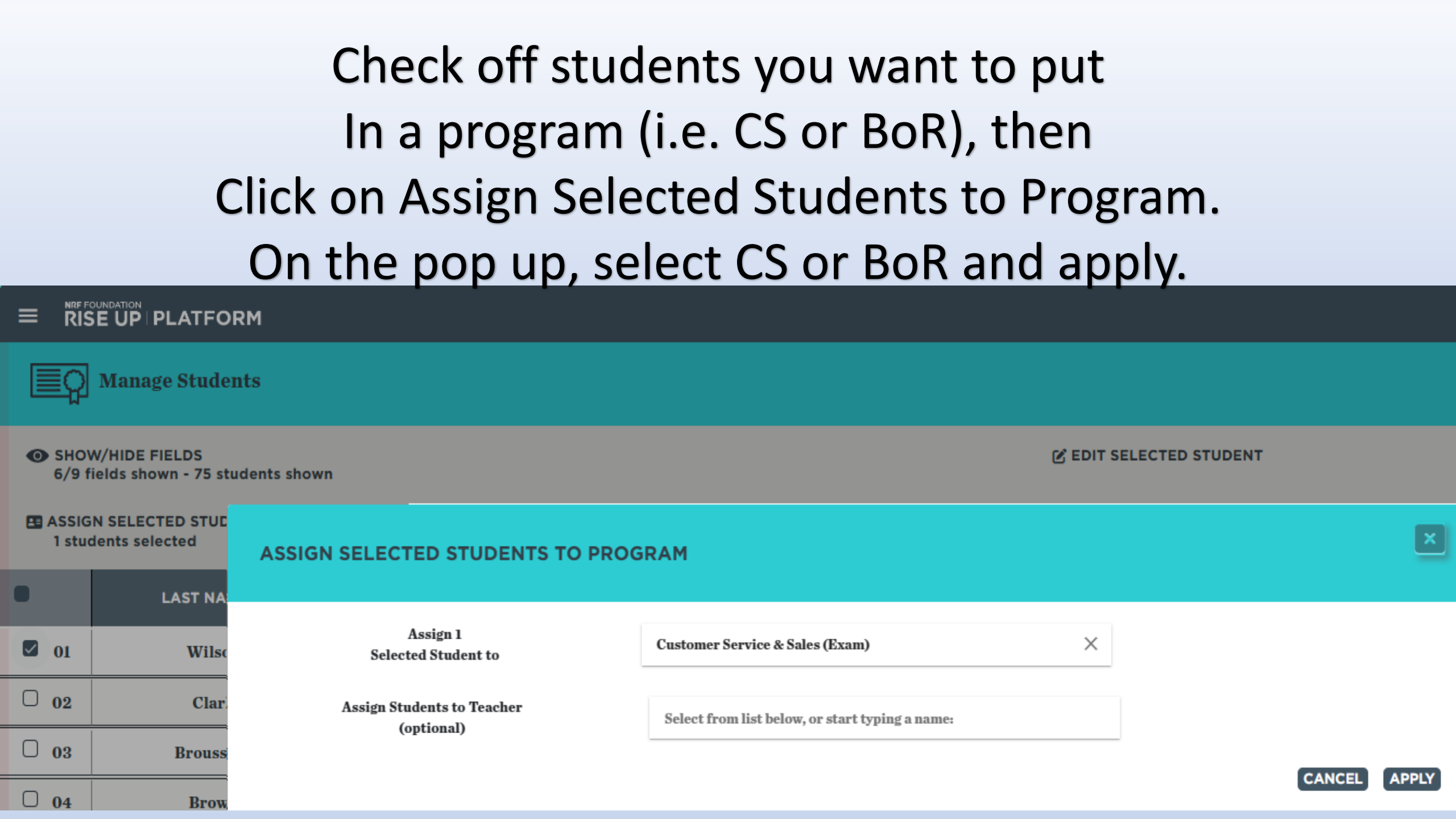

While students are still checked, choose Their testing site (name of your school), then Click on Allocate Selected Licenses to select the test site. You can also select which student to give the student to.

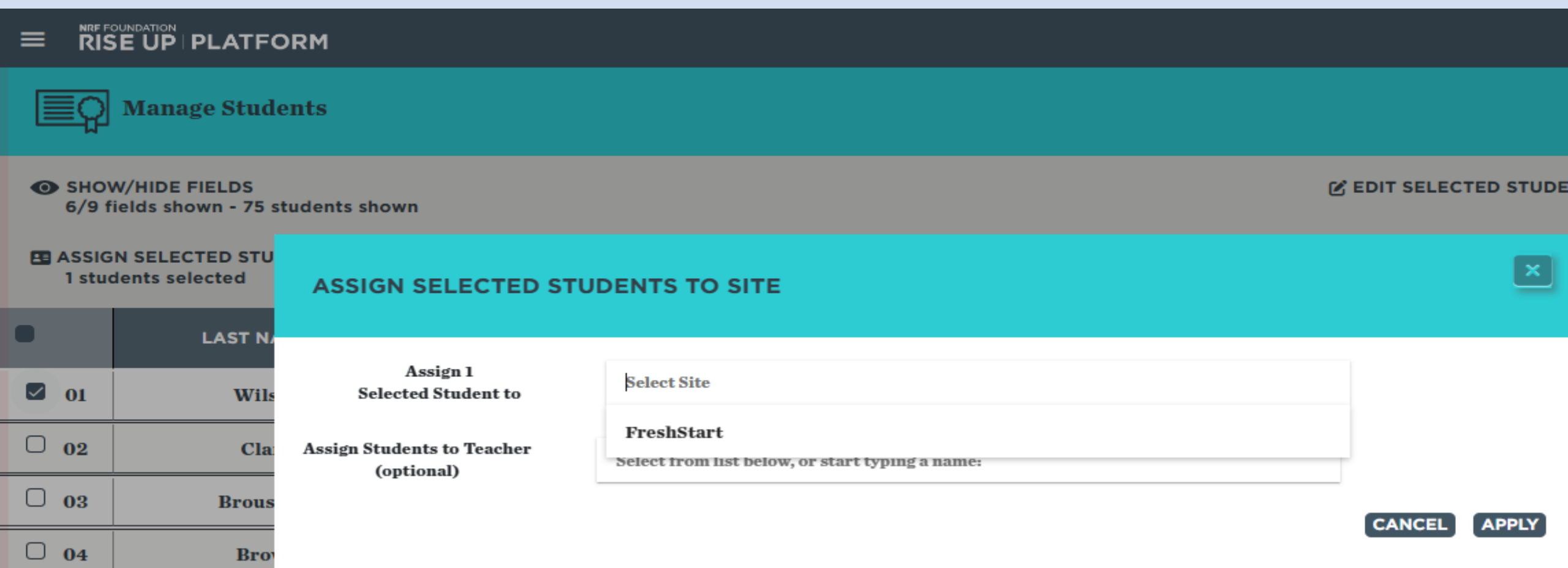

|   | C A https://riseup.kaleidolearning.com/admin/request-accommodations |                                                                               |  | RISE UP                        |                                |  |
|---|---------------------------------------------------------------------|-------------------------------------------------------------------------------|--|--------------------------------|--------------------------------|--|
| > | Manage Licenses                                                     | s for a student                                                               |  | STUDENT ACCOMMODAT             | IONS REQUEST FORM              |  |
| > | Purchase Licenses and Mater                                         |                                                                               |  |                                |                                |  |
| > | Manage Sites                                                        | r a student taking an exam, please use our <u>Accomodations Request Form.</u> |  | Request for Accommodations for | •                              |  |
| > | Add Sites                                                           |                                                                               |  |                                |                                |  |
| > | Manage Invoices                                                     |                                                                               |  | All fields marked with * are   | e required and must be filled. |  |
| > | Manage Quotes                                                       | 5                                                                             |  | Student's Name *               |                                |  |
| > | Manage Teachers                                                     |                                                                               |  |                                |                                |  |
| > | Add Teachers                                                        |                                                                               |  | First Name                     | Last Name                      |  |
| > | Manage Students                                                     |                                                                               |  |                                |                                |  |
| > | Add Students                                                        |                                                                               |  |                                |                                |  |
| > | Proctor Exam                                                        |                                                                               |  | Requested by:                  |                                |  |
| > | Access Resources                                                    | 2                                                                             |  | Your Name *                    |                                |  |
| > | Request Accommodations for                                          |                                                                               |  |                                |                                |  |
|   |                                                                     |                                                                               |  | First Name                     | Last Name                      |  |

# RISE UP

Dear Bobby

Email

Sent

То

Student

You've been added as a student in NRF Foundationn RISE Up, our industry-backed training and creentialing program.

Here are a few tips, tricks and toolss to help you get starte

First, your email is your username to the platform. <u>Click here</u> to set up your password.

Once you've done that, log in to the RISE Up platform to take the courses and exams that you've been signed up for. Please note that Chrome is the preferred browser to use.

If there is something you need, please reach out to your teacher or administrator, and if you need additional help, please reach out to the customer service team via your <u>support link</u>. We're ready to help.

Thanks for choosing the NRF Foundation RISE Up training and credentialing program which provides fundamental employability skills to help your students land jobs an get promoted in retail and beyond.

Best Regards

The RISE Up Team

Unsubscribe – Unsubscribe Preferences

Once the student in enrolled and receives the emailed letter, they will click the link in the letter and choose Forgot Password. They'll put in their email address, and it will allow them to create a new password.

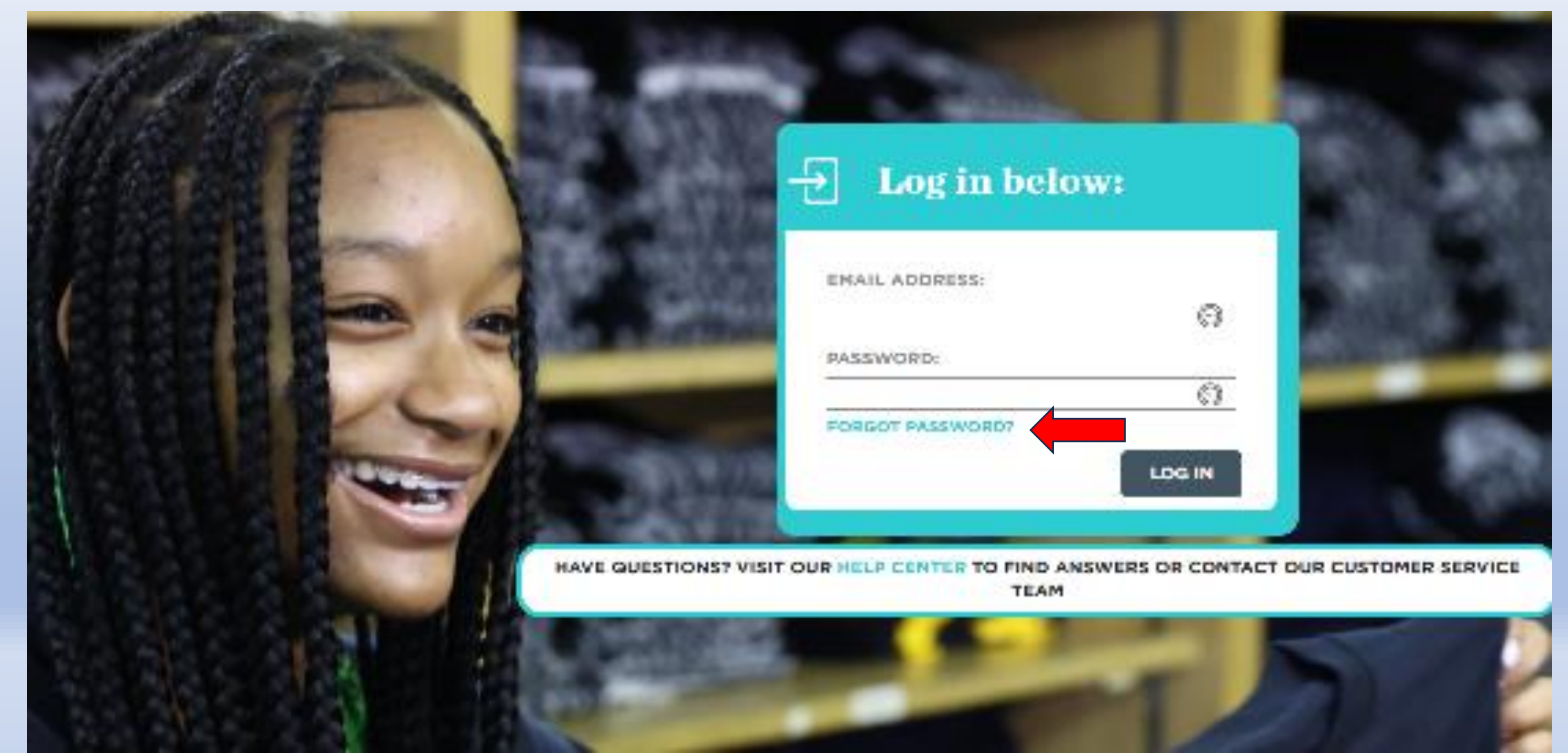

#### 

- > Allocate Licenses
- > Manage Licenses
- > Purchase Licenses and Mater...
- > Manage Sites

#### ch person taking the test.

nsibilities

> Add Sites

- > Manage Invoices
- > Manage Quotes
- > Manage Teachers
- > Add Teachers
- > Manage Students
- > Add Students
- > Proctor Exam
- > Access Resources

ches, and other devices or ensure that they are silenced and secured for the duration of the test. struct them to launch the test and enter the code below.

#### GET EXAM CODES

# You give students a daily code to start their test. This helps give you control. (Under bars in top left, click on Proctor Exam.)

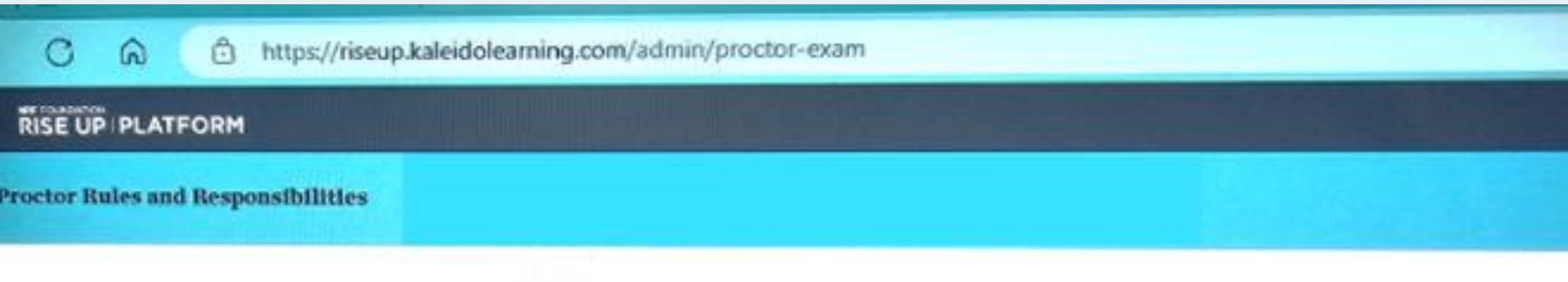

Sefore proctoring an exam:

- 1. Confirm the identity of each person taking the test.
- 2. Collect phones, smart watches, and other devices or ensure that they are silenced and secured for the duration of the test.
- 3. Once testers are ready, instruct them to launch the test and enter the code below.

#### **REVIEW GUIDELINES**

#### EXAM

Customer Service & Sales Business of Retail: Operations & Profit

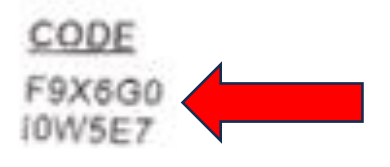

# Exam Screens for Students

NRF FOUNDATION

**RISE UP** 

Time remaining:

Hitte

0

14

10

53

13

18

(a) Instructions

Calculator

100

[?] Review Answers

End Exam

22 23 24 25

10

15

20

00:25:10

1

6

11

10

21

12

12

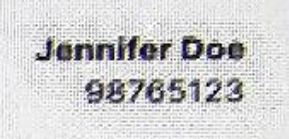

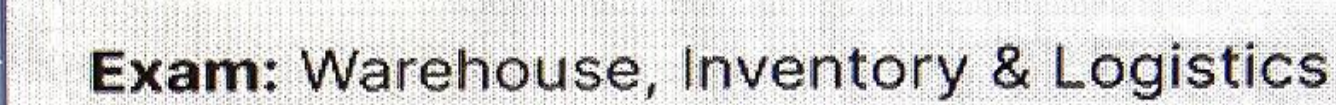

Question 2 of 50

Which of the following is a typical activity performed by the receiving department?

- A. Selecting items from a conveyor line
- B. Packaging an order for the customer
- C. Unloading merchandise from trucks into the warehouse

Make sure you have students Submit their exam

- D. Counting the inventory
- Mark for review (Will be highlighted on the review page)

Provious Question

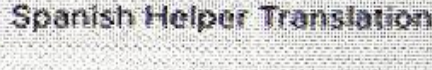

**Next Question** 

#### For proctor to access student certificates, sign in, then click on View Student Report (under Your Reports) on right side. Look for the student's name, then click the certificate download button. Your Reports VIEW STUDENT REPORT Student Report SHOW/HIDE FIELDS 11/11 fields shown - 84 students shown COURSE/EXAM LAST NAME FIRST NAME STUDENT ID TYPE LIC ID ASSIGNED LAST USED COMPLETED STATUS CERTIFICATE Customer Service & 08/19/23 08/23/23 08/30/23 PASSED $\Box$ $\odot$ 01 Alexander Gwendolyn Exam 3093 Sales Customer Service & 00/15/00 M2-1-1-Deserves 000 MORE OR A DRIVEN

**NRF** FOUNDATION

has conferred upon

#### **Paul J Grethel**

the certification in

#### CUSTOMER SERVICE & SALES

for mastering of skills and passing a comprehensive exam.

Credential Number: 60005759

Credential Date: 09/20/2023

Adam Lukoskie NRF Foundation Executive Director

RISE UP

This credential is the property of the NRF Foundation.

This credential expiries three years from the credential date listed above.

NRF FOUNDATION

has conferred upon

#### **Paul Grethel**

the certification in

#### **BUSINESS OF RETAIL**

for mastering of skills and passing a comprehensive exam.

BUSINESS OF RETAIL

NRF FOUNDATION

**RISE UP** 

CERTIFIED SPECIALIST

Credential Number: 60000180

Credential Date: 8/30/23

Ulm Suli

Adam Lukoskie NRF Foundation Executive Director

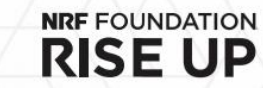

This credential is the property of the NRF Foundation.

This credential expiries three years from the credential date listed above.

RISE UP

CUSTOMER SERVICE & SALES CERTIFIED SPECIALIST

### Whitelisting new email addresses and domains

- Please ask your information technology team to add the following email addresses and URLs to your system's whitelists to ensure seamless access to the new RISE Up experience:
  - Email addresses:
    - riseup@kaleidolearning.com, RISEUpSupport@kaleidolearning.com, support@kaleidoscopelearning.zendesk.com
  - URLs: <u>www.kaleidolearning.com</u>, <u>https://riseup.kaleidolearning.com/</u>

**Any Questions** 

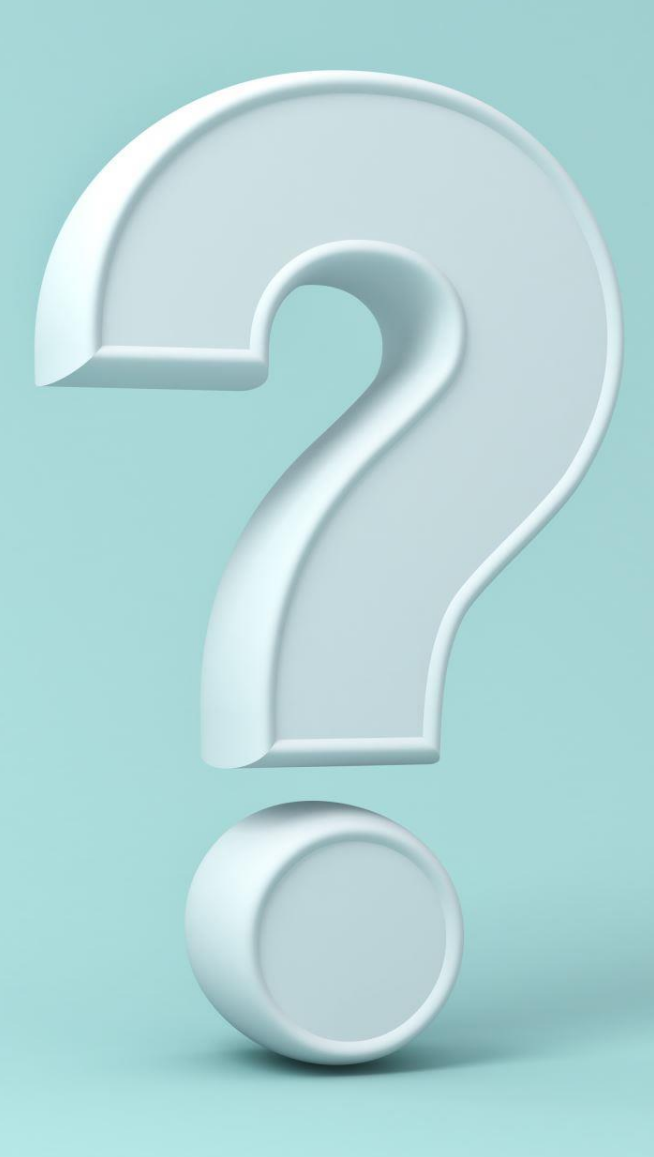